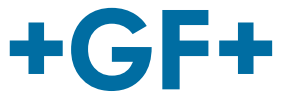

# Användarmanual

# MSA 2.0 / MSA 2.1 Elektrosvetsmaskin

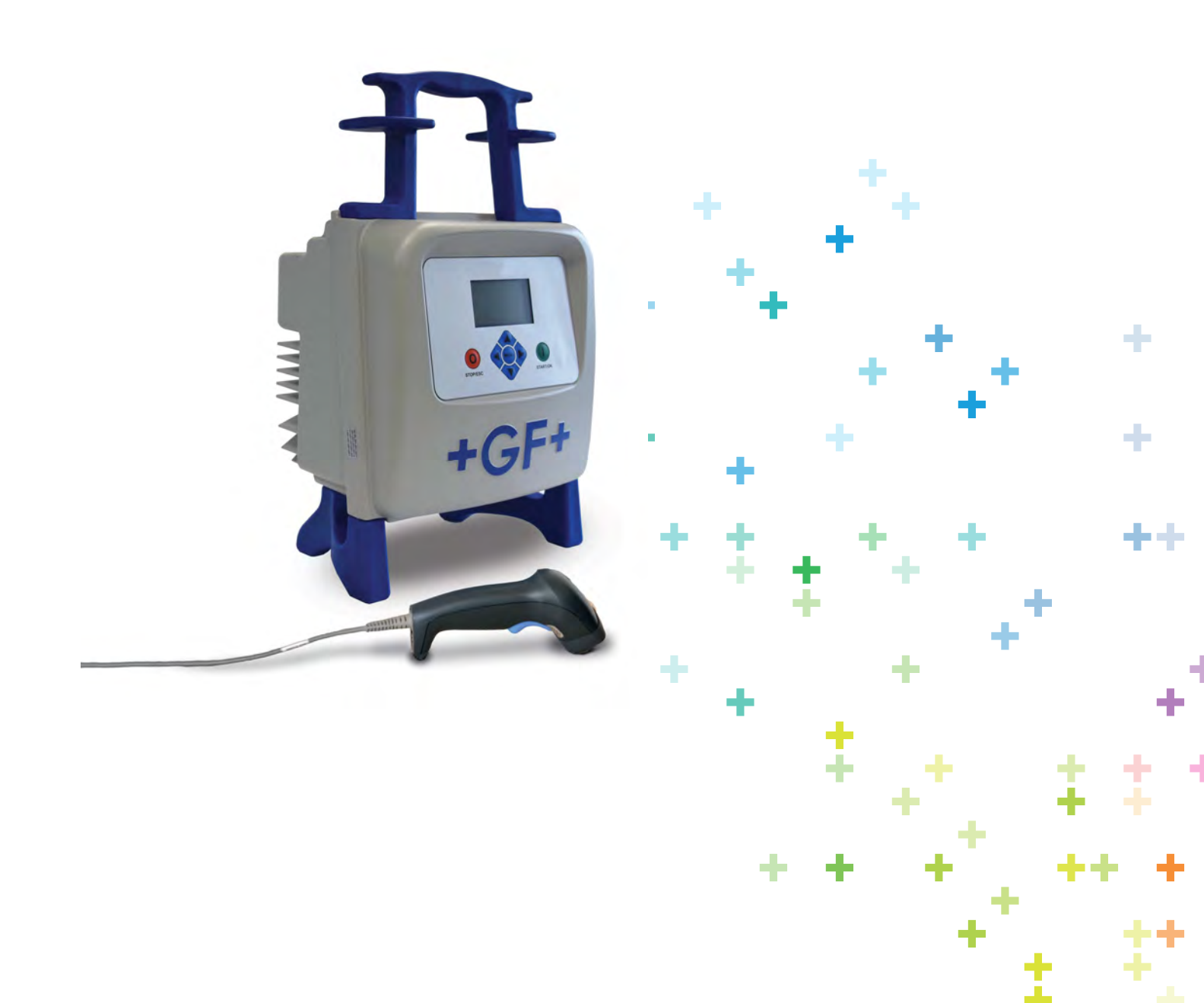

### Innehåll

|   |                                                                                                    | <u>S</u> ida                                                 |
|---|----------------------------------------------------------------------------------------------------|--------------------------------------------------------------|
| Ι | Allmän information<br>➤ Varningsmeddelanden                                                                                                    | 3<br>3                                                       |
| 1 | Introduktion<br>1.1 Produktbeskrivning<br>1.2 Komponentbeskrivning<br>1.2.1 Funktionsknappar<br>1.2.2 Display<br>1.2.3 Sensor omgivningstemperatur<br>1.2.4 USB gränssnitt<br>1.2.5 Bluetooth gränssnitt (endast MSA 2.1)<br>1.2.6 Spänningskabel<br>1.2.7 Svetskabel<br>1.3 Streckkodsläsare Scanner<br>1.4 Förlängningskablar för spänningsmatning<br>1.5 START/STOP kort                         | 4<br>5<br>5<br>6<br>6<br>6<br>6<br>7<br>7<br>7<br>8          |
| 2 | <ul> <li>Svetsprocess</li> <li>2.1 Översikt arbetsprocedur</li> <li>2.2 Uppstart</li> <li>2.3 Anslutning rördel</li> <li>2.4 Inmatning operatörskod/jobbnummer (endast MSA 2.</li> <li>2.5 Inmatning svetsdata</li> <li>2.6 Förberedelsekontroll (endast MSA 2.1)</li> <li>2.7 Svetsprocess <ul> <li>2.7.1 Svetsfas</li> <li>2.7.2 Avsvalningstid</li> </ul> </li> <li>2.8 Svetskontroll</li> </ul> | 9<br>9<br>10<br>10<br>11<br>12<br>13<br>14<br>14<br>15<br>15 |
| 3 | Konfiguration inställning                                                                                                    | 16                                                           |
| 4 | Datahantering<br>4.1 Protokoll visning<br>4.2 Protokoll radering<br>4.3 Protokoll export (endast MSA 2.1)                                                                                                    | 17<br>17<br>18<br>19                                         |
| 5 | Felmeddelanden                                                                                                    | 20                                                           |
| 6 | Tekniska data<br>6.1 Standards                                                                                                    | 21<br>21                                                     |
| 7 | Underhåll<br>7.1 Rengöring<br>7.2 Svetskablar<br>7.3 Funktionskontroll<br>7.4 Reservdelar                                                                                                    | 22<br>22<br>22<br>22<br>22<br>22                             |
| 8 | Förhindrande av olyckor<br>8.1 Användning av svetsmaskinen<br>8.2 Kontroll före användning<br>8.3 Skydd av svetsmaskinen                                                                                                    | 23<br>23<br>23<br>23                                         |

| 8.4 | Defekt svetsmaskin       | 24 |
|-----|--------------------------|----|
| 8.5 | Öppning av svetsmaskinen | 24 |
| 8.6 | Säkerhetsmedvetet arbete | 24 |
| 8.7 | Avfall                   | 24 |
|     |                          |    |

### I Allmän information

Bäste kund,

Tack för valet av denna produkt. Elektrosvetsmaskin MSA 2 är konstruerad enligt den senaste tekniken. Användning för ändamål andra än de som beskrivs i denna manual kan orsaka skador på operatören eller andra personer. Det kan även orsaka skador på maskinen eller annan utrustning.

För att förebygga problem, ska maskinen endast användas då den är i perfekt arbetsskick; säkerhetsinstruktionerna följes; den tekniska dokumentationen är tillgänglig.

Tillverkaren förbehåller sig rätten att göra tekniska förändringar på MSA 2 vilket kan resultera i skillnader mot illustrationer och information beskriven i denna manual.

För att peka på viktig information för driften av svetsmaskinen, är symboler frekvent använda. Följande tabell innehåller förklaringar.

#### Varningsmeddelanden

Varningsmeddelanden används för att informera om möjliga personskador eller skador på utrustning. Läs noga och ta alltid hänsyn till dessa varningar!

| Symbol     | Betydelse                                                                                 |
|------------|-------------------------------------------------------------------------------------------|
| Fara       | Omedelbar fara! Underlåtenhet att följa kan<br>resultera i död eller mycket svåra skador. |
| Varning    | Möjlig fara! Underlåtenhet att följa kan ge svåra<br>skador.                              |
| Försiktigt | Farlig situation!                                                                         |
|            | Underlåtenhet att följa kan resultera i skador på<br>personer eller material.             |

# 1 Introduktion

### 1.1 Produktbeskrivning

MSA 2 är en svetsmaskin för elektrosvetsning av PE (PolyEten) och PP (PolyPropen) rörsystem.

Inmatning av svetsparameter kan utföras via en streckkod enligt ISO/TR 13950 standard eller manuellt.

Den interna microprocessorn styr värdet på svetsparametrarna, ställer in motsvarande spänningsutgång och, med hjälp av meddelanden som visas på den grafiska displayen, vägleder operatören att framgångsrikt utföra alla nödvändiga åtgärder.

Dessutom, avkänner och lagrar MSA 2.0 upp till 350 svetsprokoll i det interna minnet, (500 för MSA 2.1) som kan visas för användaren dagar eller månader efter det att svetsningen utförts.

För att säkerställa högkvalitativa svetscykler, beroende på omgivningstemperaturen, justerar svetsmaskinen maskiniskt svetstiden för korrekt energiöverföring till rördelen.

#### 1.2 Komponentbeskrivning

#### 1.2.1 Funktionsknappar

Det finns sju knappar för att manövrera svetsmaskinen. START (grön knapp) och STOP (röd knapp) är viktigast, avsedda att ge bekräftelse eller stoppa all aktivitet. De återstående (blå) är hjälpknappar som används för menynavigering och datainmatning.

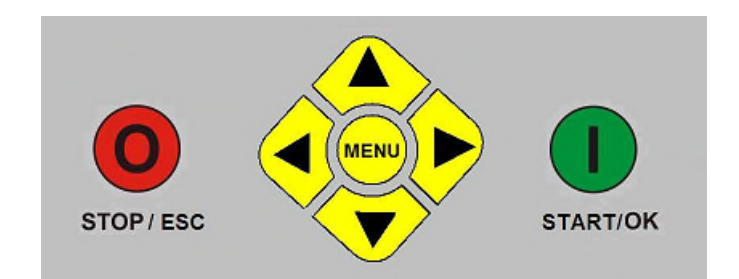

| Knapp           | Funktion                                                                                            |
|-----------------|----------------------------------------------------------------------------------------------------|
| (▲)             | Flyttar pekaren till föregående fält, ökar inställningsvärden, scrollar tecken                      |
| (-)             | Flyttar pekaren till nästa fält, minskar<br>inställningsvärden, scrollar tecken i omvänd<br>ordning |
| (               | Flyttar pekaren till vänster                                                                        |
| (▶)             | Flyttar pekaren till höger                                                                          |
| MENU            | Öppnar ytterligare menyer                                                                           |
| STOP/ESC<br>(O) | Stoppar alla funktioner och processen; återgår till föregående steg                                 |
| START/OK<br>(I) | Bekräftar inmatade data och startar svetsningen                                                     |
|                 |                                                                                                    |

#### 1.2.2 Display

Den grafiska displayen är det främsta användargränssnittet på svetsmaskinen. Den visar de steg som ska utföras i sekvens, svetsdata, möjliga fel och larmmeddelanden.

Vid begränsad sikt på grund av väderförhållanden är det möjligt att ändra displayens ljusstyrka med ∢ och ▶ knapparna och sedan spara det nya värdet genom att trycka på <del>v</del> knappen. Denna operation kan endast utföras då displayen visar ikonen för rördel.

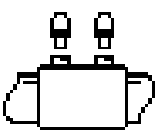

#### 1.2.3 Sensor omgivningstemperatur

Den utvändiga sensorn mäter omgivningstemperaturen för att kontrollera att temperaturen är inom det tillåtna området (mellan -20°C och +50°C) och anpassar svetstiden till de omgivande förhållandena.

#### 1.2.4 USB gränssnitt

USB typ A gränssnittet som finns på svetsmaskinens baksida används för att uppgradera programversionen, utföra kalibrering och (endast MSA 2.1) exportera protokoll. Anslutningen är skyddad mot damm och vatten med en huv, vilket ger IP67 skyddsfaktor då den är korrekt fastskruvad.

#### 1.2.5 Bluetooth gränssnitt (endast MSA 2.1)

MSA 2.1 har även ett inbyggt Bluetooth-gränssnitt för att ansluta till en smartphone med WeldinAir-applikationen.

Bluetooth symbolen (\*), visas i det övre högra hörnet på displayen, blinkar tills en anslutning är etablerad.

#### 1.2.6 Spänningskabel

Spänningskabeln levereras med en jordad kontakt för att anslutas till spänningsmatning 230V / 50Hz.

Spänningskällan kan antingen vara nätet eller en generator. I det senare fallet finns inga fastställda regler för att välja rätt uteffekt på generatorn. Kraven varierar beroende på generatorns effektivitet samt andra faktorer, som den effekt som rördelen kräver.

#### 1.2.7 Svetskabel

Svetskabeln ska anslutas till rördelens stift. Som standard är anslutningsstiften försedda med raka honkontakter, Ø4mm.

#### 1.3 Streckkodsläsare Scanner

Streckkodsscannern ger snabb inmatning av svetsparameterna genom att avläsa den relaterade streckkoden, genom att hålla scannern mot streckkoden (på ett avstånd av 5-10 cm) och trycka på knappen.

Korrekt avläsning bekräftas med en ljudsignal och ändring av displayen. Vid problem, för att kontrollera om streckkodsläsaren är skadad, prova att läsa av testkoden nedan, då maskinen visar streckkodsymbolen.

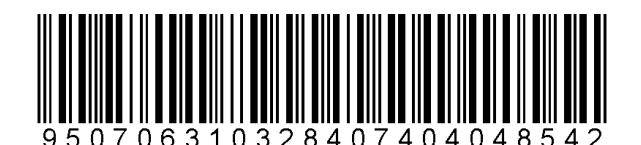

Om denna kod kan avläsas, ligger problemet ej hos streckkodsläsaren. Efter användning, placera streckkodsläsaren i skyddsfodralet.

#### **1.4 Förlängningskablar för spänningsmatning**

För att undvika effektförluster eller sönderbränning av förlängningskablarna, använd kablar med tvärsnitt:

- 2.5mm<sup>2</sup> för kabel  $\leq 10$ m fullt utrullad;
- $4mm^2$  för kabel  $\leq 30m$  fullt utrullad.

### 1.5 START/STOP kort

START / STOP-kortet kan användas som alternativ till knappsatsen. Du kan till exempel bekräfta kommandon eller starta svetsprocessen genom att scanna START-streckkoden på kortet.

STOP-streckkoden kan användas istället för att gå tillbaka till föregående steg.

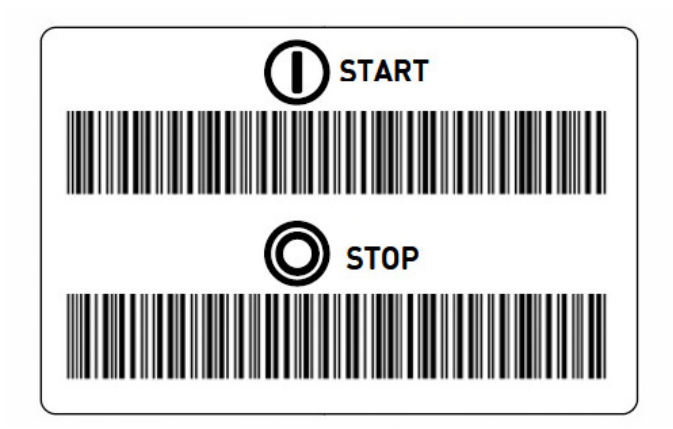

### 2 Svetsprocess

### 2.1 Översikt arbetsprocedur

Svetsningens arbetsflöde visas på bilderna nedan

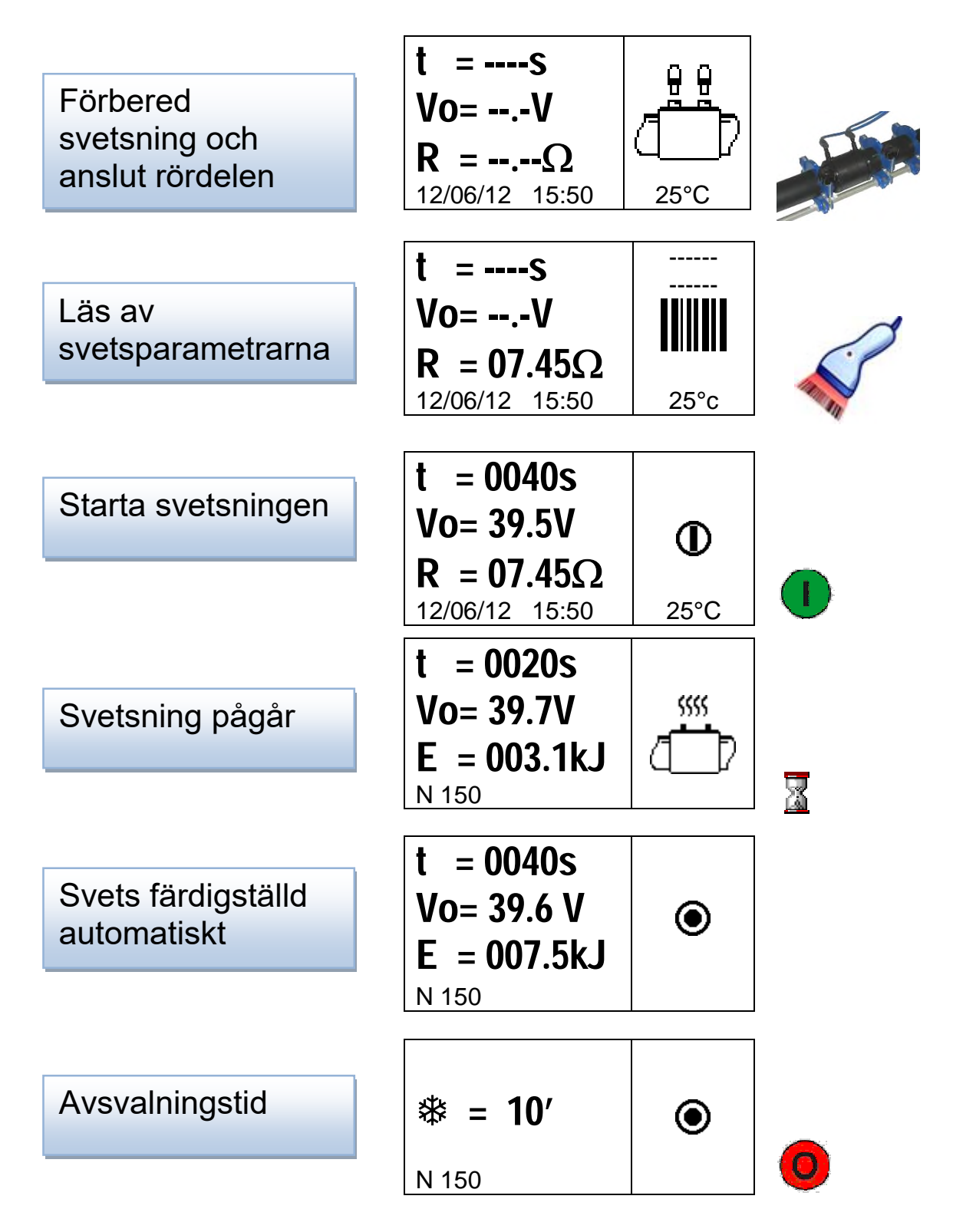

Följande punkter beskriver steg för steg interaktionen med svetsmaskinen.

#### 2.2 Uppstart

Observera Innan svetsmaskinen ansluts till spänningskällan, v.g. läs kapital 6 'Tekniska data' och kontrollera ingångsspänningen. Om en generator används, måste denna startas innan svetsmaskinen ansluts och producera en konstant utgångsspänning! Alla plötsliga förändringar kan påverka det korrekta svetsresultatet och/eller skada svetsmaskinen.

> Anslut svetsmaskinen till nätspänning eller generator då generatorn redan är startad. Då spänningen är ansluten visar displayen maskininformation: maskintyp, programversion och serienummer.

> > MSA 2.0 V 2.06 S156A6308001

### 2.3 Anslutning rördel

Nästa steg består av att ansluta rördelen till svetskablarna. MSA 2 påminner om detta med en lång ljudsignal. Streckkodsläsarens LED-lampor blinkar för att informera dig om att du måste göra detta. I väntan på anslutningen visar displayen rördelsikonen och information om omgivningstemperatur och gällande datum/tid.

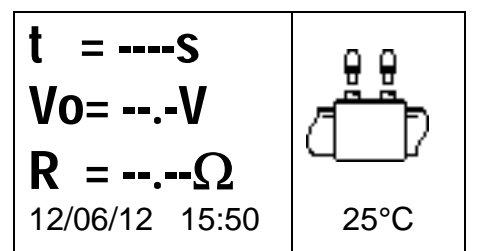

Så snart som en rördel registrerats, flyttar MSA 2 automatiskt framåt och frågar efter svetsparametrarna.

Detta markeras med en dubbel kort signal från maskinen och streckkodscannern. Även scannerns LED-lampor slocknar för att påminna dig om att den är färdig att ta emot kommandon.

#### 2.4 Inmatning operatörskod/jobbnummer (MSA 2.1)

I början kan du lägga till arbetsplatsinformation, som operatörskoden och jobbnumret för nästa svetsning.

Avläsningen av operatörskoden kan ställas in som obligatorisk eller lämnas valfri.

När svetskablarna är ordentligt anslutna till rördelen kontrollerar maskinen motståndet och visar det.

I MSA 2.1, kan du, innan svetsparametrarna, scanna operatörskoden (ISO 12176-3 kompatibel, interleaved 2/5) och jobbnumret (code 128, max 16 tecken).

Alternativt kan du ange operatörskod och jobbnummer manuellt, tryck på STOP-knappen under 2 sek för att aktivera "edit"-läget och sedan infoga tecken 6 för operatörskod, 6 för jobbnummer med ( $\bigstar$ ) och ( $\checkmark$ ) och ( $\blacktriangleright$ () $\triangleleft$ ) för att ändra fält. När data har angetts kan du bekräfta med START-knappen.

$$\begin{array}{c} t = ----s \\ Vo = --.-V \\ R = 07.45\Omega \\ 12/06/12 \quad 15:50 \end{array}$$

nformationen visas ovanför streckkodsikonen, i stället för bindestreckssymbolerna ('-')

Om operatörskoden är obligatorisk blinkar den första raden "----" och MSA 2.1 går ej framåt förrän operatörskoden är angiven

### 2.5 Inmatning svetsdata

Därefter kan du ange svetsparametrarna genom att läsa av streckkodsinformationen med scannern.

Om streckkoden av någon anledning ej kan avläsas med scannern kan du ange svetstid och spänning manuellt genom att trycka på START / OK-knappen för att gå till "edit"-läget och sedan använda (▲) och (◄) för att välja siffror och (◀) (►) för att ändra fält. När dessa värden har angetts kan du antingen trycka kort på START / OK-knappen eller hålla den intryckt i mer än 3 sek, och lägga till ytterligare detaljer, som rördelstyp, dimension och fabrikat. Tryck därefter på START/OK knappen och bekräfta inmatade data.

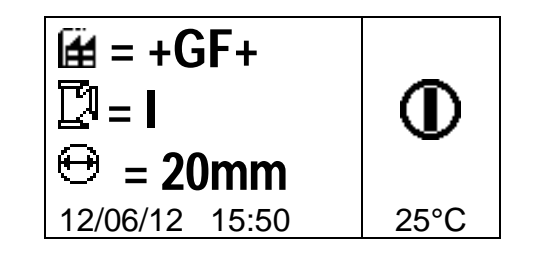

På detta stadium, för att säkerställa en korrekt svetsfog, måste rör och rördelar vara noggrant förberedda: Rör måste vara skrapade, rengjorda, riktade och följa rördelstillverkarens instruktioner.

Om svetsdata ej visas kan det finnas fler orsaker:

- Streckkodsläsaren hanteras felaktigt: försök hålla den närmare streckkoden
- Streckkoden kan vara skadad
- Data är inte de förväntade (lång signal från maskinen): Streckkodsavläsningen innehåller ej svetsparametrar

Så snart som data är korrekt avläst från streckkoden, bekräftar maskinen med en dubbel ljudsignal och visar på displayen en summering av de avlästa svetsparametrarna: tid, spänning och förväntat motstånd i svetstrådarna.

Då du bekräftar att starta svetsprocessen genom att trycka på START/OK (I) knappen, börjar svetsmaskinen att svetsa.

Om streckkoden är felaktigt avger både maskinen och scannern en lång ljudsignal för att efterfråga korrekt streckkod. Vid avvikelse mellan uppmätta och scannade parametrar visar maskinen istället ett felmeddelande liknande exempel nedan (rördelens motstånd för högt jämfört med nominellt värde).

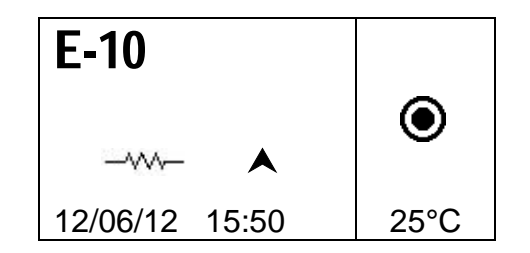

### 2.6 Förberedelsekontroll (endast MSA 2.1)

Innan svetsprocessen startar, visar MSA 2.1 en påminnelse för att säkerställa att förberedelserna är rätt utförda.

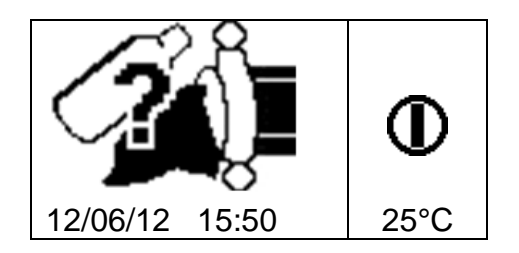

Så snart som du bekräftar med START/OK knappen startar svetsprocessen.

#### 2.7 Svetsprocess

#### 2.7.1 Svetsfas

Under svetsprocessen, visar displayen information om utgående spänning, återstående svetstid och energiutnyttjande.

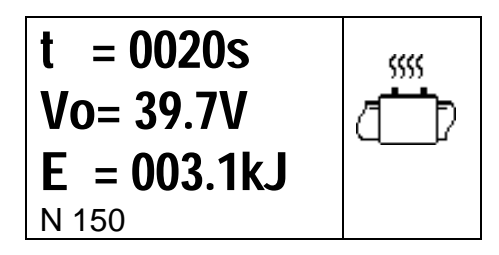

# Observera Maskinen anpassar svetstiden efter omgivningstemperatur och streckkodens information. Därför kan den slutliga svetstidens värden avvika något från streckkodens nominella värden.

Svetsprocessen kan alltid avbrytas genom att trycka på STOP/ ESC (O). Då stoppar svetsprocessen omedelbart och ett felmeddelande visas (se kapitel "Felmeddelanden).

#### Avbrott i en pågående svetsprocess resulterar i en felaktig Varning svetsfog: ansvaret ligger hos operatören.

Då svetsningen närmar sig slutet, påminner en upprepad ljudsignal om att processen snart är fullbordad. Så snart som svetsprocessen är korrekt avslutad, visar displayen kortvarigt information om verklig svetstid, genomsnittlig spänning och total energianvändning för svetsfogen. Dessa data är en del av svetsprotokollet som sparas i det interna minnet.

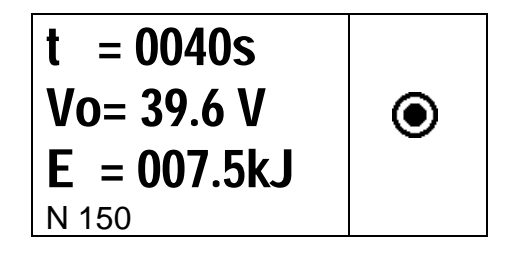

#### 2.7.2 Avsvalningstid

Efter att processen slutförts, visas omväxlande summering av svetsningen och återstående avsvalningstid om denna är definierad i streckkoden. Meddelandena visas tills operatören trycker på STOP/ESC (O) knappen, för att fortsätta med nästa svetsfog.

# Varning Vänta med demontering av utvändiga klammer tills avsvalningstiden har passerat!

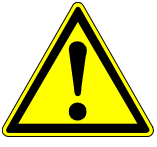

Fara för brännskador! Rördelen är het! Var aktsam vid demontering av kablarna.

Fara

Då avsvalningstiden närmar sig slutet, påminner en ljudsignal operatören om att processen snart är färdig.

Innan rördelen kan tryckbelastas så måste ytterligare avsvalningstid, utöver den tid som anges av maskinen, inväntas! Se separat informationsblad om tider då provtryckning kan utföras.

#### 2.8 Svetskontroll

Attention Elektrosvetsrördelar är utrustade med svetsindikatorer, som bevisar att uppvärmningsprocessen har ägt rum: dubbelkontrollera att de sticker ut.

> Denna indikation är ej tillräcklig för att säkerställa svetsens kvalitet, bekräftar endast att uppvärmning har ägt rum! Följ därför rördelstillverkarens instruktioner.

# 3 Konfiguration inställning

MSA 2 behöver ingen inställning. Den enda möjliga ändringen är datum/tid justering, för att anpassa till olika tidszoner.

För att komma in i kalendermenyn, tryck två gånger på MENU knappen. Därefter kan datum och tid ändras omedelbart för MSA 2.0. I MSA 2.1, kan ändringen endast utföras i administratörsläge: vid start måste du scanna administratörskoden så snart scannern är aktiverad.

Datum/Tid visas i format: Dag/Månad/År; timme:minuter

| <b>1</b> :0 |      |
|-------------|------|
| 13/06/12    | MENU |
| 17:46       |      |
|             |      |

START/OK (I) måste tryckas in för att gå till "edit mode". Därefter kan önskade värden väljas med (▼)(▲) och pekarens position kan ändras med(▶)(◀). Då inställningen är klar, tryck START/OK (I) för att bekräfta. För att ångra inställningen tryck STOP/ESC.

Eftersom MSA 2 regelbundet måste kalibreras, kan du i förväg kontrollera utgående revisionsdatum.

Genom att trycka tre gånger på MENU knappen får du access till denna information (mån/år).

| *     | MENU |
|-------|------|
| 08/12 | MERO |

### 4 Datahantering

Svetsmaskinen sparar svetsprotokollet för varje svetscykel i det interna minnet. För MSA 2.1 kan dessa data sparas i en PDF/ BINARY.

Då minnet är fullt, skrivs det äldsta protokollet över av det senaste.

För att uppfylla olika standards, sparar svetsmaskinen (och erbjuder för senare analys) följande data:

| MSA typ & serienummer                      |                |
|--------------------------------------------|----------------|
| Svetscykler antal                          | # 1            |
| Datum/tid för svetscykel                   | 02/09/13 15:04 |
| Fel kodnr                                  | St = 04        |
| Rördel dimension                           | D = 32 mm      |
| Rördel typ                                 | Ac = T         |
| Rördel fabrikat                            | Man = GF       |
| Svetsspänning nominell (MSA 2.1)           | Vn = 40.0V     |
| Svetstid nominell MSA 2.1)                 | tn = 48"       |
| Svetsförberedelser bekräftat (MSA 2.1)     | Pre.= V        |
| Svetsspänning faktisk                      | Vo = 40.0V     |
| Svetstid faktiskl                          | t = 8"         |
| Energi                                     | E = 2.2KJ      |
| Matningsspänning                           | P = 222V       |
| Omgivningstemperatur                       | T = 28°C       |
| Operatörskod (MSA 2.1 endast BINARY fil)   |                |
| Jobbnummer (MSA 2.1 endast BINARY fil)     |                |
| Avsvalningstid (MSA 2.1 endast BINARY fil) |                |

#### MSA2.1-V2.10 S/N S156A6308004

#### 4.1 Protokoll visning

För att visa de sparade protokollen, tryck en gång på MENU: de senaste protokollen visas först.

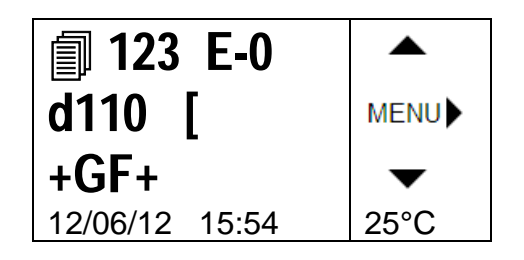

| <b>123</b> |               |
|------------|---------------|
| Vo=39.5V   | <b>∢</b> MENU |
| t =1000s   |               |
| E = 200kJ  | P=215V        |

Scrolla med knapparna (▼)(▲) upp och ned genom listan av protokoll, med knapparna (▶)(◀) är det möjligt att se all information relaterad till varje enskilt protokoll. Genom att trycka STOP/ESC (O) kan du gå tillbaka till huvudmenyn igen.

I tabellen nedan presenteras symbolerna som används för att identifiera typ av rördel.

| Symbol | Betyder           |
|--------|-------------------|
| С      | Vinkel 45°- 90°   |
| Т      | T-rör 90°         |
| [      | Enkel muff        |
| Ι      | Muff              |
| ‡      | Sadel och muff    |
| Y      | Förminskning      |
| J      | Anborrnings T-rör |
| <      | Elektrosvets-band |

### 4.2 Protokoll radering

Protokollen som lagras i internminnet kan också raderas i protokollvy-fönstret.

I MSA 2.0 tryck på START / OK under 4-5 sek. En papperskorg visas och så snart du bekräftar med den gröna knappen kommer alla protokoll att tas bort.

I MSA 2.1 tillåts samma åtgärd endast för administratören. Vid start måste du scanna administratörskoden så snart scannern är aktiverad. Då kommer du att kunna ta bort protokollen enligt ovan.

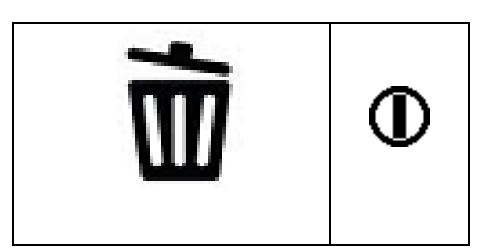

#### 4.3 Protokoll export (endast MSA 2.1)

Protokollen lagrade i det interna minnet på MSA 2.1 kan kopieras till ett USB-minne för senare analys på en PC, både i PDF och BINARY format.

Sätt in USB-minnet i USB anslutningen som finns på maskinens baksida, tryck därefter på MENU tills en USB ikon visas.

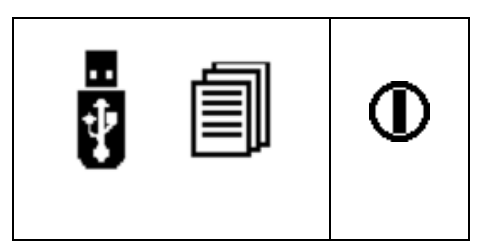

Tryck på START/OK (I) för att börja dataöverföring. Skärmen ändras till följande

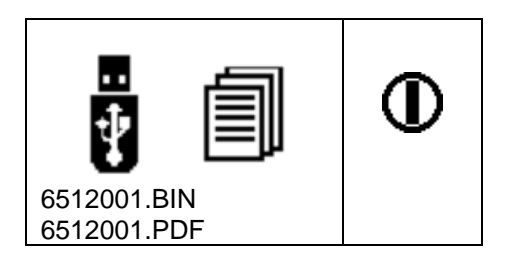

Vänta tills skärmen återgår till föregående. Då kan USB-minnet tas bort från svetsmaskinen och anslutas till en PC för datauppladdning.

### 5 Felmeddelanden

I händelse av onormala tillstånd eller fel, visar MSA 2 ett specifikt meddelande som hjälper till att identifiera möjliga orsaker. Det relaterade numret kommer även att vara spårbart i svetsprotokollet, för att ge bevis på det inträffade.

Felmeddelanden visas på displayen med följande format:

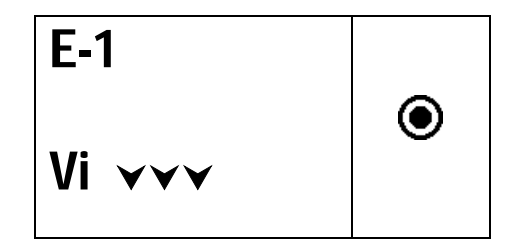

Tabellen nedan summerar alla meddelanden som visas av svetsmaskinen, med en kort förklaring till möjliga orsaker.

| FEL | DISPLAY<br>VISAR        | BETYDER                                | ORSAK                                                      |
|-----|-------------------------|----------------------------------------|------------------------------------------------------------|
| E1  | Vi VVV                  | Matningsspänning för låg               | Generator spänning/frekvens under gränsvärde               |
| E2  |                         | Matningsspänning för hög               | Generator spänning/frekvens över gränsvärde                |
| E3  | Vi 😳                    | Avbrott under senaste svetsning        | Matningskabel bortkopplad under svetsning                  |
| E4  | <b>O</b> <sup>(2)</sup> | Svetsning avbruten med<br>stoppknappen | Svetsning avbruten av operatören                           |
| E5  | \$ ₩                    | Omgivningstemperatur för låg           | Temp.sensor avkänner ett värde under gränsen               |
| E6  | I 🌣                     | Omgivningstemperatur för hög           | Temp.sensor avkänner ett värde över gränsen                |
| E7  | <b>∦ i ∀</b>            | Invändig temperatur för låg            | Maskinen kan ej svetsa, den är för kall                    |
| E8  | 🛔 i 🔺                   | IInvändig temperatur för hög           | Maskinen måste svalna, den är för varm                     |
| E9  |                         | Rördelsmotstånd för lågt               | Rördel defekt                                              |
| E10 |                         | Rördelsmotstånd för högt               | Rördel defekt                                              |
| E11 | Vo VVV                  | Svetsspänning för låg                  | Ej tillräcklig matningseffekt                              |
| E12 |                         | Svetsspänning för hög                  | Invändig krets ej kalibrerad eller defekt                  |
| E13 | <b>1</b>                | Avbrott i svetskretsen                 | Matnings- eller utgångskabel bortkopplad<br>undersvetsning |
| E14 |                         | Svetsström för hög                     | Rördel defekt eller krets ej kalibrerad<br>eller defekt    |
| E15 | <u>;</u>                | Rördel utanför dim.området             | Rördelen är i fel dim.område                               |
| E16 | 8                       | Systemfel                              | Elektronikfel                                              |

### 6 Tekniska data

| Nätspänning och<br>frekvens       | 230 V (265V÷190V) 40÷70 Hz               |
|-----------------------------------|------------------------------------------|
| Lämplig effekt                    | 3.5kW                                    |
| generator<br>Svetsteknik          | Spänning kontrollerad                    |
| Svetsspänning                     | 8÷42V (48 V)                             |
| Driftstemperatur                  | - 20°C / +50°C                           |
| Invändig temperatur               | - 20°C / +70°C                           |
| Temperatursensor<br>upplösning    | ± 1°C                                    |
| Dim. område rördelar              | Ø20mm ÷ 1200mm<br>(annan på begäran)     |
| Svetsdata inmatning               | Streckkod, manuell                       |
| Kapacitet internminne<br>USB Port | 350 protokoll (500 för MSA 2.1)<br>Typ A |
| Skyddsfaktor                      | IP 65                                    |
| Mått                              | 280x280x420 mm (max)                     |
| Vikt                              | 11,9 kg                                  |

#### 6.1 Standards

- ISO 12176-2
- ISO 12176-3 (MSA 2.1 only)
- ISO 13950
- EN 60335 (Säkerhet)
- EN 61000-6-2/4 (EMC)

# 7 Underhåll

### 7.1 Rengöring

Rengör svetsmaskinen regelbundet med en något fuktad trasa. Tangentbordet och andra plåtar kan vid behov rengöras med industrialkohol (inga lösningsmedel eller Triklor produkter).

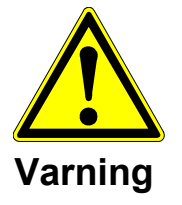

Under inga omständigheter får svetsmaskinen spolas eller nedsänkas i vatten, ej heller rengöras med tryckluft.

### 7.2 Svetskablar

Regelbunden kontroll av svetskablarna är nödvändig. Skadade kablar och anslutningar måste ersättas.

### 7.3 Funktionskontroll

Regelbundna funktionskontroller och justeringar är nödvändiga. Dessa måste utföras av en av Georg Fischer auktoriserad serviceverkstad.

### 7.4 Reservdelar

Om reparation är nödvändig, v.g. kontakta Georg Fischer.

Det finns en separat reservdelslista för beställning av ersättningsdetaljer.

V.g. ange följande information:

- Kundnamn.
- Produktbeskrivning.
- Maskintyp (kod).
- Detalj kod (se reservdelslista)
- Position för detaljen i reservdelsritningen.

### 8 Förhindrande av olyckor

#### 8.1 Användning av svetsmaskinen

Icke auktoriserad eller outbildad personal får ej använda svetsmaskinen. Då den ej används, undvik icke auktoriserad användning genom att förvara den i ett torrt, låst utrymme. Säker användning av svetsmaskinen kan endast garanteras då följande kriterier är uppfyllda och tillämpade:

- lämplig transport
- lämplig förvaring
- använding endast för avsett ändamål
- försiktighet vid hantering och drift
- återkommande underhåll

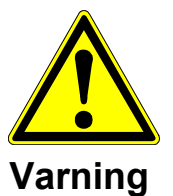

Svetsmaskinen får endast användas under tillsyn. Alla personer som är involverade i användningen av svetsmaskinen måste ha rätt kvalifikationer och måste följa denna användarmanual.

Användning av svetsmaskinen kan vara riskfyllt om manualen ej följs. Svetsmaskinen får ej användas i omgivning med hög explosionsrisk.

### 8.2 Kontroll före användning

Före varje användning, kontrollera svetsmaskinen för skador och att den fungerar korrekt.

### 8.3 Skydd av svetsmaskinen

Håll matningskabel och sekundära kablar borta från skarpa kanter. Säkerställ att skadade kablar omedelbart byts ut av ett auktoriserat serviceställe.

### 8.4 Defekt svetsmaskin

Ombesörj att skadat hus eller andra delar blir utbytta eller reparerade av ett auktoriserat serviceställe. Om svetsmaskinen ej fungerar korrekt, måste den utan dröjsmål repareras av ett auktoriserat serviceställe.

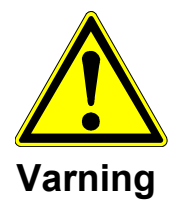

Endast auktoriserad och utbildad personal är tillåten att utföra reparationer på svetsmaskinen. Dessa specialiserade tekniker måste vara helt införstådda med alla säkerhetsföreskrifter, underhållsåtgärder och möjliga faror beskrivna i denna manual!

### 8.5 Öppning av svetsmaskinen

Svetsmaskinen får endast öppnas av ett auktoriserat serviceställe. Om svetsmaskinen öppnas av ej auktoriserad är garantin förverkad.

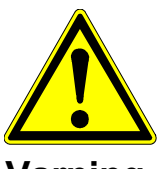

Då svetsmaskinen har öppnats eller huset avlägsnats, är delar av svetsenheten exponerade vilka kan vara farligt elektriskt laddade!

Varning

### 8.6 Säkerhetsmedvetet arbete

"Bidra till säkerheten på arbetsplatsen."

- Rapportera omedelbart alla avvikelser från normal drift till ansvarig person.
- Ha alltid säkerheten i åtanke under arbetet.

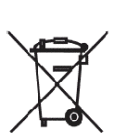

### 8.7 Avfall

Separat insamling av elektroniskt och elektriskt avfall (från utrustningen) måste säkerställas genom lämpligt system.

**Observera** Symbolen indikerar separat insamling av elektrisk och elektronisk utrustning i enlighet med WEEE direktivet (Waste Electrical and Electronic Equipment).

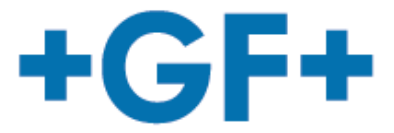

**Declaration of conformity** Konformitätserklärung Dichiarazione di conformità Déclaration de conformité Declaracion de conformidad

The following product : Die Bauart der Machine : Il seguente prodotto : Le produit suivant: El producto siguiente :

Welding Machine Schweissmachine Saldatrice Machine à souder Maguina de fusión

was designed, constructed and manufactured in accordance with the following EC directives:

- EC low voltage directive (2014/35/EU)
- EC directive on electromagnetic compatibility (2014/30/EU)
   EC directive RoHS (Restriction of Hazardous Substances in electrical and
- electric equipment)
- EC Radio Equipment Directive (RED) (2014/53/EU)
- The following national/harmonized norms have been applied:
- EN 60335-1
- EN 55014-1, EN 55014-2, EN 61000-6-3, EN 61000-6-2
- ETSI EN 301 489 1/17

ist entwickelt, konstruiert und gefertigt in Übereinstimmung mit folgenden EG-Richtlinie:

- EG-Niederspannungsrichtlinie (2014/35/EU)
- EG-Richtlinie Elektromagnetische Verträglichkeit (2014/30/EU)
- EG-Richtlinie Beschränkung der Verwendung bestimmter gefährlicher Stoffe in Elektro- und Elektronikgeräten regelt
- EG-Richtlinie RED (2014/53/EU)
- Folgende national/harmonisierte Normen sind angewandt:
- EN 60335-1 - EN 55014-1, EN 55014-2, EN 61000-6-3 , EN 61000-6-2
- ETSI EN 301 489 1/17
- è stata progettato costruito e commercializzato in osservanza delle seguenti Direttive:
- EC Direttiva Bassa Tensione (2014/35/UE)
- EC Direttiva EMC ((2014/30/EG)
- EC Direttiva RoHS (restrizione all'uso di sostanze nocive nelle apparecchiature elettriche ed elettroniche)
- EC Direttiva RED (2014/53/EU)
- Le seguenti norme nazionale/armonizzate ove applicabili :
- EN 60335-1
- EN 55014-1, EN 55014-2, EN 61000-6-3, EN 61000-6-2
- ETSI EN 301 489 1/17
- a été dessiné, produit et commercialisé selon les Directives suivantes:
- EC Directives installations électriques basse tension (2014/35/EU)
- EC Directives compatibilité électromagnétique (2014/30/EU)
- EC Directives RoHS Rrestriction de l'utilisation de certaines substances dangereuses dans les équipements électriques et électroniques)
- EC Directives RED (2014/53/EU)
- Les normes suivantes nationales/harmonisées où applicables :
- EN 60335-1
- EN 55014-1, EN 55014-2, EN 61000-6-3, EN 61000-6-2
- ETSI EN 301 489 1/17
- ha sido proyectado construido y comercializado bajo observación de las siguientes Directivas:
- EC Directiva de baja tensión (2014/35/EU)
- EC Directiva de compatibilidad electromagnética (2014/30/EU)
- EC Directiva RoHS (Restricción de ciertas Sustancias Peligrosas en aparatos eléctricos y electrónicos)
- EC Directiva RED (2014/53/EU)
- Las siguientes normas nacionales/armonizadas han sido aplicadas:
- EN 60335-1
- EN 55014-1, EN 55014-2, EN 61000-6-3, EN 61000-6-2
- ETSI EN 301 489 1/17

Foi projectado construido e comercializado de acordo com as seguintes Directivas:

- EC Directiva de baixa tensão (2014/35/EU)
- EC Directiva de compatibilidade electromagnética (2014/30/EU)
- EC Directiva RoHS (Restrição de certas Substancias Perigosas em aparelhos eléctricos e electrónicos)
- EC Directiva RED (2014/53/EU)
- As seguintes normas nacionais/armonizadas foram aplicadas:
- EN 60335-1
- EN 55014-1, EN 55014-2, EN 61000-6-3, EN 61000-6-2
- ETSI EN 301 489 1/17

**GEORG FISCHER OMICRON S.r.I.** 

Product Management and Development Director Roberto Ing. Cappon 5

Caselle di Selvazzano (PD) ITALY, 10/5/2016

GEORG FISCHER OMICRON S.r.I. - Via Enrico Fermi, 12 - I 35030 Caselle di Selvazzano (PD) ITALY Tel. +39 0498971411 - Fax +39 0498971410 - omicron.ps@georgfischer.com - www.gfps.com/omicron

### Hemma över hela världen

Våra försäljningsbolag och representanter säkerställer lokal kundsupport i över 100 länder.

#### www.gfps.com

Argentina/Southern South America Georg Fischer Central Plastics Sudamérica S.R.L. Buenos Aires, Argentina Phone +54 11 4512 02 90 gfcentral.ps.ar@georgfischer.com www.gfps.com/ar

#### Australia

George Fischer Pty Ltd Riverwood NSW 2210 Australia Phone +61 (0) 2 9502 8000 australia.ps@georgfischer.com www.gfps.com/au

#### Austria

Austria Georg Fischer Rohrleitungssysteme GmbH 3130 Herzogenburg Phone +43 (0) 2782 856 43-0 austria.ps.gegeorgfischer.com www.gfps.com/at

Georg Fischer Fittings GmbH 3160 Traisen Phone +43 (0) 2762 90300 fittings.ps@georgfischer.com www.fittings.at

#### Belgium/Luxembourg Georg Fischer NV/SA

1070 Bruxelles/Brüssel Phone +32 (0) 2 556 40 20 be.ps@georgfischer.com www.gfps.com/be

#### Brazil

Georg Fischer Sist. de Tub. Ltda. 04795-100 São Paulo Phone +55 (0) 11 5525 1311 br.ps@georgfischer.com www.gfps.com/br

#### Canada

Canada Georg Fischer Piping Systems Ltd Mississauga, ON L5T 2B2 Phone +1 (905) 670 8005 Fax +1 (905) 670 8513 ca.ps@georgfischer.com www.gfps.com/ca

#### China

Georg Fischer Piping Systems Ltd Shanghai 201319 Phone +86 21 3899 3899 china.ps@eorgfischer.com www.gfps.com/cn

Chinaust Plastics Corp. Ltd. Chinaust Plastics Corp. Ltd. Songlindian, Zhuozhou city, Hebei province, China, 072761 Phone +86 312 395 2000 Fax +86 312 365 2222 chinaust@chinaust.com www.chinaust.com.cn

#### Denmark/Iceland

Georg Fischer A/S 2630 Taastrup Phone +45 (0) 70 22 19 75 info.dk.ps@georgfischer.com www.gfps.com/dk

Finland Georg Fischer AB 01510 VANTAA Phone +358 (0) 9 586 58 25 Fax +358 (0) 9 586 58 29 info.fi.ps@georgfischer.com www.gfps.com/fi

#### France

#### Georg Fischer SAS 95932 Roissy Charles de Gaulle Cedex Phone +33 (0) 1 41 84 68 84 fr.ps@georgfischer.com www.gfps.com/fr

## Germany Georg Fischer GmbH 73095 Albershausen

Phone +49 (0) 7161 302-0 info.de.ps@georgfischer.com www.gfps.com/de

#### India

#### Georg Fischer Piping Systems Ltd 400 076 Mumbai Phone +91 224007 2001 branchoffice@georgfischer.com www.gfps.com/in

Italy Georg Fischer S.p.A. 20063 Cernusco S/N (MI) Phone +39 02 921 861 it.ps@georgfischer.com www.gfps.com/it

Georg Fischer TPA S.r.I. IT-16012 Busalla (GE) Phone +39 010 962 47 11 tpa.ps@georgfischer.com www.gfps.com/it

**Japan** Georg Fischer Ltd 556-0011 Osaka, Phone +81 (0) 6 6635 2691 jp.ps@georgfischer.com www.gfps.com/jp

#### Korea

Korea Georg Fischer Piping Systems 271-3 Seohyeon-dong Bundang-gu Seongnam-si, Gyeonggi-do Seoul 463-824 Phone +82 31 8017 1450 Fax +82 31 8017 1450 Fax +82 31 8017 1454 kor.ps@georgfischer.com www.gfps.com/kr

Malaysia George Fischer (M) Sdn. Bhd. 40460 Shah Alam, Selangor Darul Ehsan Phone +60 (0) 3 5122 5585 my.ps@georgfischer.com www.gfps.com/my

Mexico/Northern Latin America Georg Fischer S.A. de C.V. Apodaca, Nuevo Leon

CP66636 Mexico Phone +52 (81) 1340 8586 Fax +52 (81) 1522 8906 mx.ps@georgfischer.com www.gfps.com/mx

#### Middle East Georg Fischer

Piping Systems (Switzerland) Ltd Phone +971 4 289 49 60 gss.ps@georgfischer.com www.gfps.com/int

Netherlands Georg Fischer N.V. 8161 PA Epe Phone +31 (0) 578 678 222 nl.ps@georgfischer.com www.gfps.com/nl

Georg Fischer Waga N.V. NL-8160 AG Epe Phone +31 (0) 578 678 378 waga.ps@georgfischer.com www.waga.nl

### New Zealand New Zealand Georg Fischer Ltd 13 Jupiter Grove, Upper Hutt 5018 PO Box 40399, Upper Hutt 5140 Phone +64 (0) 4 527 9813 nz.ps@georgfischer.com www.gfps.com/nz

#### Norway Georg Fischer AS 1351 Rud Phone +47 67 18 29 00 no.ps@georgfischer.com www.gfps.com/no

Poland Georg Fischer Sp. z o.o. 05-090 Sekocin Nowy Phone +48 (0) 22 31 31 0 50 poland.ps@georgfischer.com www.gfps.com/pl

#### Romania

Romania Georg Fischer Piping Systems (Switzerland) Ltd 020257 Bucharest - Sector 2 Phone +40 (0) 21 230 53 80 ro.ps@georgfischer.com www.gfps.com/int

#### Russia

Georg Fischer Piping Systems (Switzerland) Ltd Moscow 125047 Phone +7 495 258 60 80 ru.ps@georgfischer.com www.gfps.com/ru

Singapore George Fischer Pte Ltd 11 Tampines Street 92, #04-01/07 528 872 Singapore Phone +65 6747 0611 sqp.ps@georgfischer.com www.gfps.com/sg

#### Spain/Portugal

Georg Fischer S.A. 28046 Madrid Phone +34 (0) 91 781 98 90 es.ps@georgfischer.com www.gfps.com/es

#### Sweden

Georg Fischer AB 117 43 Stockholm Phone +46 (0) 8 506 775 00 info.se.ps@georgfischer.com www.gfps.com/se

Switzerland Georg Fischer Rohrleitungssysteme (Schweiz) AG 8201 Schaffhausen Phone +41 (0) 52 631 30 26 ch.ps@georgfischer.com www.gfps.com/ch

TaiwanGeorg Fischer Co., LtdSan Chung Dist., New Taipei CityPhone +886 2 8512 2822Fax+886 2 8512 2823www.gfps.com/tw

United Kingdom / Ireland George Fischer Sales Limited Coventry, CV2 2ST Phone +44 (0) 2476 535 535 uk.ps@georgfischer.com www.gfps.com/uk

#### USA/Caribbean

Georg Fischer LLC Tustin, CA 92780-7258 Phone +1 (714) 731 88 00 Toll Free 800/854 40 90 us.ps@georgfischer.com www.gfpiping.com

Georg Fischer Central Plastics LLC Shawnee, OK 74801 Phone +1 (405) 273 63 02 gfcentral.ps@georgfischer.com www.centralplastics.com

#### Vietnam

George Fischer Pte Ltd 136E Tran Vu, Ba Dinh District, Hanoi Phone +84 4 3715 3290 Fax +84 4 3715 3285

#### International

Georg Fischer Piping Systems (Switzerland) Ltd 8201 Schaffhausen/Switzerland Phone +41 (0) 52 631 30 03 Fax +41 (0) 52 631 28 93 Fax info.export@georgfischer.com www.gfps.com/int

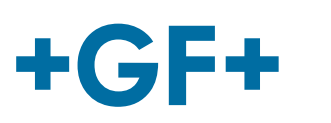

MSA2\_eng\_ger\_fra\_rev08.doc Code no.: 790156133-8 Georg Fischer Omicron S.r.l. Via Enrico Fermi, 12 I 35030 Caselle di Selvazzano (Padova)-Italy

#### Avsvalningstider ELGEF Plus muffar & rördelar

Efter svetsprocessen visar MSA-elektrosvetsmaskinen direkt avsvalningstiden efter vilken klammerverktyget kan demonteras. Om andra elektrosvetsmaskiner används, anges avsvalningstiden fram till demontering av klammerverktyget på streckkodsetiketten med "CT". Efter denna avsvalningstid kan den svetsade förbindningen flyttas.

De längre avsvalningstiderna i tabellen nedan gäller för belastningsförmågan för täthetsprovningen.

#### Avsvalningstider ELGEF Plus muffar & rördelar

| d <sub>n</sub> | Demontering<br>klammerverktyg<br>(min.) | Täthetstest*          |                        |
|----------------|-----------------------------------------|-----------------------|------------------------|
| (mm)           |                                         | STP ≤ 6 bar<br>(min.) | STP ≤ 18 bar<br>(min.) |
| 20-63          | 6                                       | 10                    | 30                     |
| 75-110         | 10                                      | 20                    | 60                     |
| 125-160        | 20                                      | 30                    | 75                     |
| 180-225        | 20                                      | 45                    | 90                     |
| 250-315        | 30                                      | 60                    | 150                    |
| 355-400        | 60                                      | 120                   | 180                    |
| 450-630        | 60                                      | 150                   | 210                    |
| 710-800        | 90                                      | 150                   | 240                    |
| 900-1200       | 60                                      | 150                   | 240                    |

Avsvalningstiden anger hur lång tid det tar för den svetsade förbindningen att svalna till motsvarande referenstemperatur. Referenstemperaturen är ett mått på förbindningens stabilitet och därmed vilka belastningar/påkänningar förbindningen kan utsättas för.

För demontering av klammerverktyg, använder GF en ref. temp. på 110°C, för ett invändigt tryck på 6 bar en ref. temp. på 80°C och för ett invändigt tryck på 18 bar en ref. temp. på 20°C (omgivningstemperatur).

#### Avsvalningstider ELGEF Plus anborrningsbyglar/sadlar

Efter svetsprocessen visar MSA-elektrosvetsmaskinen direkt avsvalningstiden efter vilken den svetsade förbindningen kan mekaniskt belastas. Om andra elektrosvetsmaskiner används, anges avsvalningstiden fram till demontering av klammerverktyget på streckkodsetiketten med "CT". Efter denna avsvalningstid kan den svetsade förbindningen flyttas. De längre avsvalningstiderna i tabellen nedan gäller för belastningsförmågan för täthetsprovningen.

Minimum avsvalningstider ELGEF Plus anborrningsbyglar/sadlar

| d <sub>n</sub><br>(mm)                                | Mekanisk<br>belastning,<br>trycklös<br>anborrning<br>(min.) | Täthetstest / anborrning<br>under driftstryck |                        |
|-------------------------------------------------------|-------------------------------------------------------------|-----------------------------------------------|------------------------|
|                                                       |                                                             | STP ≤ 6 bar<br>(min.)                         | STP ≤ 18 bar<br>(min.) |
| 40, 50 Monobloc anborr.bygel                          | 10                                                          | 20                                            | 30                     |
| 63-160 Monobloc anborr.bygel                          | 20                                                          | 30                                            | 90                     |
| 63-400 Duobloc anborr.bygel                           | 20, 30*                                                     | 30                                            | 90                     |
| 110-630 Anslutn,bygel/sadel                           | 30                                                          | 45                                            | 90                     |
| Anslutn.sadel Topload<br>315 - 1000 x avstick 160/225 | 45                                                          | 90                                            | 180                    |
| Anslutn.sadel Topload<br>500 - 2000 x avstick 315/500 | 60                                                          | 120                                           | 240                    |

Avsvalningstiden anger hur lång tid det tar för den svetsade förbindningen att svalna till motsvarande referenstemperatur. Referenstemperaturen är ett mått på förbindningens stabilitet och därmed vilka belastningar/påkänningar förbindningen kan utsättas för. För demontering av klammerverktyg, använder GF en ref. temp. på 110°C, för ett invändigt tryck på 6 bar en ref. temp. på 80°C och för ett invändigt tryck på 18 bar en ref. temp. på 20°C (omgivningstemperatur). Inkl. avsvalningstiden innan demontering av klammer. STP = system tryckprov.

> Med formsprutad underdel för d<sub>n</sub>110 och d<sub>n</sub>160 system tryckprov

STP

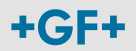